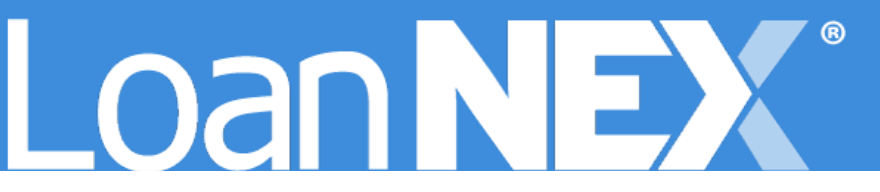

# CLIENT LEVEL MARGINS

## **Client Admin Setup and User Guide**

JANUARY 1, 2025 LoanNEX <u>support@loannex.com</u> 16 North Central Avenue, Saint Louis, MO 63105

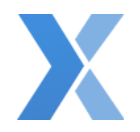

## Contents

| Configuration Settings and Margin File Mapping | 2 |
|------------------------------------------------|---|
| Seller ID Set-up                               | 2 |
| Important Notes                                | 2 |
| Product ID Set-up                              | 3 |
| Important Notes                                | 3 |
| Margin File Requirements and Example           | 5 |
| File Requirements and Important Notes          | 5 |
| File Example                                   | 5 |
| Client Level Margins                           | 6 |
| Upload Margin File                             | 6 |
| Effective Dating                               | 8 |
| Important Notes                                | 8 |
| View Uploaded Margin Files                     | 9 |
| View Failed Reasons for Margin data            | 9 |
| Troubleshoot Failed Margin data1               | 0 |

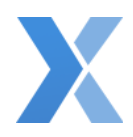

## Configuration Settings and Margin File Mapping

### Seller ID Set-up

#### Important Notes

- Seller Code is not required if the Seller does not have margins applied
- Duplicate Seller Codes are <u>not</u> allowed
- Seller Code will map to the Seller ID in the Margin File
- Seller Code can be a number or text, and can include spaces
- Seller Code is chosen and assigned by the Client Admin User

#### 1. Login to LoanNEX at <a href="https://web.loannex.com/">https://web.loannex.com/</a>

| Loan <b>NEX</b> ®   | 🖸 Pipeline                                                                          | ≓ Collab       | oration 😅    | Exchange      | Report    | s 🛃 Guidelin         |             |                   |         |          |                | Add Scenario (BETA) | Add Scenano | CoanNEX Lending                                                                                      |
|---------------------|-------------------------------------------------------------------------------------|----------------|--------------|---------------|-----------|----------------------|-------------|-------------------|---------|----------|----------------|---------------------|-------------|----------------------------------------------------------------------------------------------------|
| Loan NEX<br>NEX App | 🕣 Upload Loan                                                                       | ilo NFX Apgi - |              |               |           |                      |             |                   |         |          |                |                     | 🖹 Save Co   | Manage Credil Screens     Manage Regions     Manage Pricing     Manage Pricing     Manage Portfolios |
|                     | Cilizenship                                                                         | · •            | Income Doc.* | Self-Employed | Purpose * | First Time Homebuyer | Occupancy * | Property Type *   | State * | County * | Rural Property |                     | 1           | 📽 Client Admin                                                                                       |
|                     | US Citizent v Purchase Prince * Loan Amount * Loan-Avaluet Second Lien HCO * Ne FCO |                |              |               |           |                      |             | P Change Password |         |          |                |                     |             |                                                                                                    |
|                     | 5                                                                                   |                | 5            | 5             |           | ] [%                 | 2           |                   |         |          |                |                     |             | 🕪 Sign Out                                                                                           |

- 2. Click your Name in the upper right of the screen
- 3. Select Client Admin

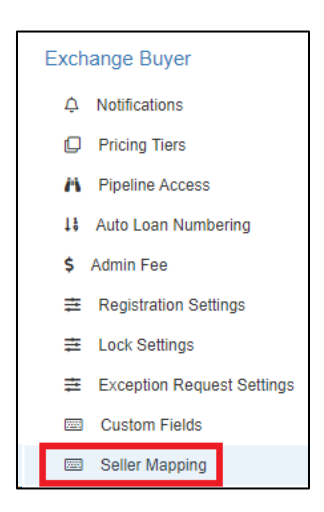

- 4. From the left toolbar select Seller Mapping, under Exchange Buyer
  - a. A list of all Sellers counterpartied in LoanNEX with your Account are shown

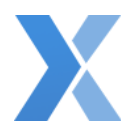

| Seller Mapping           |             |  |  |  |  |  |  |
|--------------------------|-------------|--|--|--|--|--|--|
| Seller Name              | Seller Code |  |  |  |  |  |  |
| American Savings         |             |  |  |  |  |  |  |
| AliciaDemo               | 1           |  |  |  |  |  |  |
| C Rendler Seller Account | 2           |  |  |  |  |  |  |
| ChrisTest2               | 3           |  |  |  |  |  |  |
| ChrisTest3               | 4           |  |  |  |  |  |  |
| A4thTest                 | 5           |  |  |  |  |  |  |
| Chris Rendler            | 6           |  |  |  |  |  |  |

- 5. Enter the Seller Code with the appropriate Seller Name
- 6. Select the Save Change button

## Product ID Set-up

Important Notes

- Product Code is required for margins to be applied to a Seller for that Product
- Duplicate Product Codes <u>are allowed</u>
- Product Code will map to the Product ID in the Margin File
- Product Code can be a number or text, and can include spaces
- Product Codes are assigned by the Manage Pricing User

#### 1. Login to LoanNEX at <a href="https://web.loannex.com/">https://web.loannex.com/</a>

| .oanNEX*            | () Pipeline   | 🛱 Collab    | oration 🛛 🚔 Excl  |             |                | 🛓 Guidelin          |             |                 |           |          |                | Add Scenario (BETA) | Add Scenario | 2 ?        | LoanNEX Lendin                                                                 |
|---------------------|---------------|-------------|-------------------|-------------|----------------|---------------------|-------------|-----------------|-----------|----------|----------------|---------------------|--------------|------------|--------------------------------------------------------------------------------|
| Loan NEX<br>NEX App | 🕣 Upload Loan | o NEX App • |                   |             |                |                     |             |                 |           |          |                |                     | 聞 Save Co    |            | lanage Credit Screens<br>Janage Regions<br>Janage Pricing<br>Janage Portfolios |
|                     | Citizenship   |             | Income Doc 1 Sidi | Employied 🗔 | Purpose * Find | l Time Homeburger 🗆 | Occupancy * | Property Type 1 | State 1   | County * | Rural Property |                     |              | 000        | Sient Admin                                                                    |
|                     | Appraised     | /alue *     | Purchase Price *  | Loan/       | Amount *       | Loan-to-Value       | Second I    | Lien FIC        | 0 ' No Fi | co 🗆     | •              |                     |              | <b>P</b> 0 | Shange Password                                                                |
|                     | 5             |             | 5                 | \$          |                | %                   | \$          |                 |           |          |                |                     |              | Fè S       | Sign Out                                                                       |

- 2. Click your Name in the upper right of the screen
- 3. Select Manage Pricing

| Loan <b>NEX</b> ® | 🕻 Pipeline | ₽ Collaboration | <b>≓</b> Exchange | e 😼 Ro | eports 🚽  | Guidelines |         |
|-------------------|------------|-----------------|-------------------|--------|-----------|------------|---------|
| Pricing           | g Manager  |                 |                   |        |           |            |         |
|                   |            |                 | Rate Sheets       | LLPAs  | Extension | Products   | Margins |

- 4. Select the Products tab
- 5. Select the specific Product Name

| Product Name: *          |          |  |
|--------------------------|----------|--|
| 101. GOLD                |          |  |
| Product Type: *          |          |  |
| 5/6 ARM (30 Yr. Term)    |          |  |
| Product Code:            |          |  |
| Margin Group 1           |          |  |
| Rate Sheet: *            |          |  |
| GOLD                     |          |  |
| Floors & Ceilings        |          |  |
| Price                    |          |  |
| Floor:                   | Ceiling: |  |
| 98                       | 104      |  |
| Rate                     |          |  |
| Floor: Round up to Floor | Ceiling: |  |
|                          |          |  |
| Price Adjustment         |          |  |
| Floor:                   | Ceiling: |  |
|                          |          |  |
| Rate Adjustment          |          |  |
| Floor:                   | Ceiling: |  |
|                          |          |  |
| ARM Data                 |          |  |
| Q Rate Rules             |          |  |
| Escrow Waiver Fee        |          |  |
| Rate Sheet               |          |  |
|                          |          |  |

## 6. Enter the **Product Code**

7. Select the **Save** button

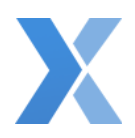

## Margin File Requirements and Example

File Requirements and Important Notes

- File must be in .csv format
- No restrictions on the file name
- Required Columns: Product ID, Seller ID, Margin
  - Required columns must appear on the first tab of the file
    - No restrictions on the tab name
  - Column headers are not case sensitive
  - Columns can appear in any order
- Additional columns and tabs are allowed in the file, and will be ignored by LoanNEX at upload
- Margins can be applied for certain Sellers or Products at any time (i.e., not required to include all Sellers or Products in the import file)
  - Sellers and Products NOT included in the import file, will retain the Margin applied on the last Margin file upload. To remove a Margin from a Seller or Product, ensure the data is included in the Margin file upload, with a zero (0) margin.

|    | А         | В                       | С      |  |
|----|-----------|-------------------------|--------|--|
| 1  | Seller ID | Product ID              | Margin |  |
| 2  | 2         | TW30                    | -0.222 |  |
| 3  | 3         | TW15                    | -0.4   |  |
| 4  | 4         | TW0                     | 0.32   |  |
| 5  | 5         | TW15                    | -0.12  |  |
| 6  | 6         | TW30                    | -0.23  |  |
| 7  | 7         | TW15                    | -0.42  |  |
| 8  | 8         | TW15                    | -0.11  |  |
| 9  | 9         | TW75                    | 0.1    |  |
| 10 | 10        | TW90                    | -0.32  |  |
| 11 |           |                         |        |  |
| 12 |           |                         |        |  |
| 13 |           |                         |        |  |
| 14 |           |                         |        |  |
| 15 |           |                         |        |  |
| 16 |           |                         |        |  |
|    | Denellen  | Manaina 1021 4567 (2) ( |        |  |

## File Example

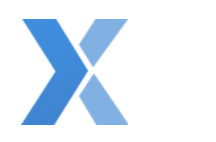

## **Client Level Margins**

## Upload Margin File

1. Login to LoanNEX at <a href="https://web.loannex.com/">https://web.loannex.com/</a>

| Loan NEX*           | () Pipeline | 🛱 Collabo    | ration 🛛 🛱 Exc   | change          | Reports        | 🛓 Guideline     | 5           |                 |          |          |                | Add Scenario (BETA) | Add Scenario | Q       | ? LoanNEX Lending                                                 |
|---------------------|-------------|--------------|------------------|-----------------|----------------|-----------------|-------------|-----------------|----------|----------|----------------|---------------------|--------------|---------|-------------------------------------------------------------------|
| Loan NEX<br>NEX App | Upload Loan | to NEX App + | I                |                 |                |                 |             |                 |          |          |                |                     | 聞 Save       | со<br>С | Manage Credit Screens     Manage Regions     s     Manage Pricing |
|                     |             |              |                  |                 |                |                 |             |                 |          |          |                |                     |              | -       | E Manage Portfolios                                               |
|                     | Citizenship |              | Income Doc 1 si  | adi-Employiad 🗔 | Purpose * Find | line Honsteye 🖂 | Occupancy * | Property Type 1 | State 1  | County * | Rural Property |                     |              | į.      | 0C Client Admin                                                   |
|                     | US Citizen  | ×            |                  | ~               | Purchase       | ×               | ×           | ×               | ~        |          | ×              |                     |              |         |                                                                   |
|                     | Appraised 1 | Value *      | Purchase Price * | Loan A          | mount *        | Loan-to-Value   | Second I    | Lian FIC        | D* No Fi | co 🗆     |                |                     |              |         | P Change Password                                                 |
|                     | 6           |              | 5                | \$              |                | %               | \$          |                 |          |          |                |                     |              |         | E Sign Out                                                        |

- 2. Click your **Name** in the upper right of the screen
- 3. Select Manage Pricing

| Loan <b>NEX</b> ® | 🖞 Pipeline | <b>≓</b> Exchange      | Reports      | 🛓 Guidelines |                                      |          | Add Scenario        |
|-------------------|------------|------------------------|--------------|--------------|--------------------------------------|----------|---------------------|
| Pricin            | g Manager  |                        |              |              |                                      |          |                     |
|                   |            | Rate Sheets LLF        | PAs Extensio | n Products   | Margins                              |          |                     |
|                   |            | 🎝 Upload Margin File   |              |              |                                      |          |                     |
|                   |            | Date Submitted         |              | Batch Status | FileName                             | # Loaded | # Failed Validation |
|                   |            | 11/16/2023 10:28 AM CS | т            | Success      | rendierdemeomargins_csv (1) (1).csv  | 5        | 1                   |
|                   |            | 11/16/2023 10:26 AM CS | T.S.         | Success      | rendlerde(meomargins_csv (1) (1).csv | 5        | <u>ti</u>           |
|                   |            | 11/14/2023 9:26 AM CST |              | Success      | rendierdemeomargins_csv (1).csv      | 5        | 1                   |

- 4. Select the Margins tab
- 5. Select the **Upload Margin File** button

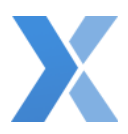

| Effective on:     |                   |            |
|-------------------|-------------------|------------|
| mm/dd/yyyy -:     |                   |            |
| (CT) Central Time |                   |            |
| ▶ Drop            | o files to upload | (or click) |
|                   |                   |            |

- 6. Select the upload icon 🟠 to browse and upload .csv file
  - a. See <u>Margin File Requirements and Example</u> to ensure the file meets the requirements
  - b. Effective Dating (Effective on: field) is not required
    - i. If <u>no</u> **Effective on** date and time provided, LoanNEX will upload the file immediately
    - ii. See <u>Effective Dating</u> to set a future date for your Margin file.
- 7. Select the **Upload** button

| III Pricing Manager |                                                |                   |                                         |          |                     |  |  |  |  |  |  |
|---------------------|------------------------------------------------|-------------------|-----------------------------------------|----------|---------------------|--|--|--|--|--|--|
|                     | Rate Sheets LLPAs Extension                    | on Products       | Aargins                                 |          |                     |  |  |  |  |  |  |
|                     | ✿ Upload Margin File                           |                   |                                         |          |                     |  |  |  |  |  |  |
|                     | Next Effective Version: 11/21/2023 9.20 AM CS1 | Click to download |                                         |          |                     |  |  |  |  |  |  |
|                     | Date Submitted                                 | Batch Status      | FileName                                | # Loaded | # Failed Validation |  |  |  |  |  |  |
|                     | 11/20/2023 9.10 AM CST                         | Failed            | rendlerdemeomargins_csv (1) (1) (4).csv | 0        | 5                   |  |  |  |  |  |  |
|                     | 11/17/2023 1:32 PM CST                         | Failed            | rendlerdemeomargins_csv (1) (1) (3).csv | 0        | 6                   |  |  |  |  |  |  |
|                     | 11/17/2023 9:43 AM CST                         | Failed            | MarginFile112023.csv                    | 0        | 0                   |  |  |  |  |  |  |
|                     | 11/16/2023 10:28 AM CST                        | Success           | rendlerdemeomargins_csv (1) (1).csv     | 5        | 1                   |  |  |  |  |  |  |
|                     | 11/16/2023 10.26 AM CST                        | Success           | rendlerdemeomargins_csv (1) (1).csv     | 5        | 1                   |  |  |  |  |  |  |

- 8. Margins tab will display the Margin File upload history details:
  - a. Date Submitted date and time file was submitted
  - b. Batch Status status of file upload
    - i. Success at least one row was imported successfully
    - ii. Failed no rows were successfully imported
    - *iii.* InProgress refresh screen to see import results; file takes approximately 1-3 seconds to load
  - c. FileName name of the file uploaded
  - d. # Loaded number of successfully loaded rows
  - e. **# Failed Validation** number of rows not uploaded due to failed validation
    - i. See <u>View and Troubleshoot Failed Margin Files</u> to validate failed rows

## Effective Dating

#### Important Notes

- Effective Dating (Effective on: field) is not required
  - If <u>no</u> Effective on date and time provided, LoanNEX will upload the file immediately (*file takes approximately 1-3 seconds to load*)
- Effective Dating allows you to upload a margin file with a future date and time
  - Margins will <u>not</u> be applied in LoanNEX until the effective date and time
- Override a pending file, with an Effective on date in the future, by uploading a new file
- See <u>View Uploaded Margin Files</u> to view or download pending files

| Uplo<br>Effect | Upload Margin File<br>Effective on: |       |     |    |            |              |    |    | ,  |  |
|----------------|-------------------------------------|-------|-----|----|------------|--------------|----|----|----|--|
| Nove           | embe                                | r 202 | 3 🕶 |    | $\uparrow$ | $\downarrow$ | 12 | 37 | РМ |  |
| Su             | Мо                                  | Tu    | We  | Th | Fr         | Sa           | 01 | 38 | АМ |  |
| 29             | 30                                  | 31    | 1   | 2  | 3          | 4            |    |    |    |  |
| 5              | 6                                   | 7     | 8   | 9  | 10         | 11           | 02 | 39 |    |  |
| 12             | 13                                  | 14    | 15  | 16 | 17         | 18           | 03 | 40 |    |  |
| 19             | 20                                  | 21    | 22  | 23 | 24         | 25           | 04 | 41 |    |  |
| 26             | 27                                  | 28    | 29  | 30 | 1          | 2            | 05 | 40 |    |  |
| 3              | 4                                   | 5     | 6   | 7  | 8          | 9            | 05 | 42 |    |  |
| Cle            | ar                                  |       |     |    | То         | day          | 06 | 43 |    |  |

- 1. Login to LoanNEX and navigate to the Margins tab of the Pricing Manager
- 2. Select the Upload Margin File button
- 3. Select the calendar icon to choose the Effective on date and time for the Margin file
- 4. Select the upload icon 6 to browse and upload .csv file
- 5. Select the Upload button

| E Pricing Manager |                                                |                   |                                          |          |                     |  |  |  |
|-------------------|------------------------------------------------|-------------------|------------------------------------------|----------|---------------------|--|--|--|
|                   | Rate Sheets LLPAs Extension                    | on Products       | Aargins                                  |          |                     |  |  |  |
|                   | 🌲 Upload Margin File                           |                   |                                          |          |                     |  |  |  |
| [                 | Next Effective Version: 11/21/2023 9:20 AM CST | Click to download |                                          |          |                     |  |  |  |
|                   | Date Submitted                                 | Batch Status      | FileName                                 | # Loaded | # Failed Validation |  |  |  |
|                   | 11/20/2023 9:10 AM CST                         | Failed            | rendlerdemeornargins_csv (1) (1) (4).csv | 0        | 5                   |  |  |  |

6. Margins tab will display the **Next Effective Version** date and time, with link to download the future dated file, above the Margin file history details

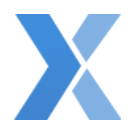

## View Uploaded Margin Files

| F | III Pricing Manager |       |           |           |   |                                     |  |          |                     |
|---|---------------------|-------|-----------|-----------|---|-------------------------------------|--|----------|---------------------|
|   | Rate Sheets         | LLPAs | Extension | Products  | М | argins                              |  |          |                     |
|   | 🗙 Upload Margin I   | File  |           |           |   |                                     |  |          |                     |
|   | Date Submitted      |       | Bat       | ch Status |   | FileName                            |  | # Loaded | # Failed Validation |
|   | 11/17/2023 9:43 AM  | CST   | InP       | rogress   |   | MarginFile112023.csv                |  | 0        | 0                   |
|   | 11/16/2023 10:28 AI | MICST | Suc       | cess      |   | rendlerdemeomargins_csv (1) (1).csv |  | 5        | 1                   |
|   | 11/16/2023 10:26 AI | MICST | Suc       | cess      |   | rendlerdemeomargins csv (1) (1).csv |  | 5        | 1                   |

- 1. Login to LoanNEX and navigate to the Margins tab of the Pricing Manager
- Select the File Name link of the previously uploaded Margin file you would like to view

   a. File can be past Margin file, or future effective dated file
- 3. File is automatically downloaded

#### View Failed Reasons for Margin data

| Date Submitted          | Batch Status | FileName                                 | # Loaded | # Failed Validation |
|-------------------------|--------------|------------------------------------------|----------|---------------------|
| 11/17/2023 9:43 AM CST  | Failed       | MarginFile112023.csv                     | 0        | 0                   |
| 11/16/2023 10:28 AM CST | Success      | rendlerdemeomargins_csv (1) (1).csv      | 5        | 1                   |
| 11/16/2023 10:26 AM CST | Success      | rendlerdemeomargins_csv (1) (1).csv      | 5        | 1                   |
| 11/14/2023 9:26 AM CST  | Success      | rendlerdemeomargins_csv (1).csv          | 5        | 1                   |
| 11/14/2023 9:25 AM CST  | Success      | rendlerdemeomargins_csv (1).csv          | 5        | 1                   |
| 11/14/2023 9:24 AM CST  | Failed       | Rendler_Margins_11_7 (1) (1) (1) (1).csv | 0        | 3                   |

- 1. Login to LoanNEX and navigate to the Margins tab of the Pricing Manager
- 2. Select the **# Failed Validation** link for the Margin file

| Failed | Failed Rows                 |                                      |     |  |  |  |  |
|--------|-----------------------------|--------------------------------------|-----|--|--|--|--|
| Re     | endler_Margins_11_7 (1) (1) | (1) (1).csv                          |     |  |  |  |  |
| Lir    | ne Number                   | Reason(s) for Failure                |     |  |  |  |  |
| 2      |                             | unable to find match for ProductCode |     |  |  |  |  |
| 3      |                             | unable to find match for ProductCode |     |  |  |  |  |
| 4      |                             | unable to find match for ProductCode |     |  |  |  |  |
|        |                             |                                      |     |  |  |  |  |
|        |                             | Can                                  | cel |  |  |  |  |

- 3. Failed Rows table will display **Reason(s) for Failure** for each **Line Number** (row number in .csv file)
- 4. Select the Cancel button when you are done reviewing the failed reasons

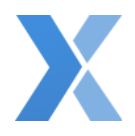

## Troubleshoot Failed Margin data

| Troubleshooting                                                                                                    | Displayed Reason(s) for Failure                 |
|----------------------------------------------------------------------------------------------------|-------------------------------------------------|
| <b>Seller ID</b> in uploaded file not mapped in LoanNEX. Add Seller ID to appropriate Seller in Client Admin.                                                                | unable to find match for SellerCode             |
| <b>Product ID</b> in uploaded file not mapped in LoanNEX. Add Product ID to appropriate Product in Pricing Manager.                                                          | unable to find match for ProductCode            |
| Neither <b>Product ID</b> or <b>Seller ID</b> are mapped. Add Seller ID to appropriate Seller in Client Admin, and add Product ID to appropriate Product in Pricing Manager. | unable to find match for ProductCode SellerCode |
| Column header <b>Product ID</b> is missing in the uploaded file. Update import file to include all required headers.                                                         | required headers missing: ProductCode;          |
| Column header <b>Margins</b> is missing in the uploaded file. Update import file to include all required headers.                                                            | required headers missing: Margin;               |
| Column header <b>Seller ID</b> is missing in the uploaded file. Update import file to include all required headers.                                                          | required headers missing: SellerCode;           |
| A value is blank for either <b>Product ID</b> , <b>Seller ID</b> , or <b>Margins</b> . Update import file to complete missing information.                                   | required data is missing or invalid             |
| A non .csv file format was uploaded (Examples: .xlsx, .xls). Update import file to be .csv file format.                                                                      | Server Responded with 500 code                  |
| <b>Effective on:</b> date entered on Margin upload page was in the past.<br>Reupload the Margin File with an Effective on: date and time that is in the future.              | Select a valid effective date!!                 |
| The <b>Margin</b> column as non-numeric value. Update the Margin file and ensure all Margins are shown as numeric values.                                                    | Required data is missing or invalid             |